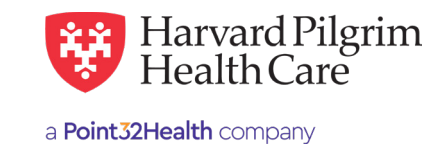

## Behavioral Health – Admission Submission Quick Reference Guide

**Patient** — The patient's name auto-populates from the current patient on today's list.

**Diagnosis** – You can enter up to 12 diagnoses. Search by code or by name. Be sure to include the decimal point if the diagnosis code requires one.

**Non-Emergent Admissions** – The contracted facility, PCP or specialist may initiate a request.

**Requesting Provider** – The contracted facility, PCP or specialist may initiate a request.

**Contact Name and Contact Number** – Enter contact name and contact number in the two corresponding fields.

**Servicing Provider** – The servicing facility. Select the facility by entering the name, NPI or HPHC ID.

**Service** – Select from the menu:

- Mental Health
- Substance Abuse
- Residential Treatment (ART)

Level of Service - Select elective, urgent, or emergent.

Service Units - Defaults to days.

**Start Date** – Enter the start date of service only. You can enter a date in the field or click on the "Quick Calendar" to select a date.

**Procedure Code** – A procedure code is needed for Acute Residential Treatment services. Please use REV code 1001 or 1002.

**Quantity** – When procedure code is required, the procedure code quantity must be filled in.

## Release of Information -

• Signed Statement/Claims

**Remarks** — This is a free text field to enter any additional message to Harvard Pilgrim.

**Clinical Upload (Attachment)** – Clinical notes/reports can be attached here if you have them.

Click on "Submit" to finalize and send the request.

| Admission Submission<br>Atient<br>atient<br>atient Cortent Patients<br>aiearch Current Patients<br>aiearch and select a diagnosis<br>iearch and select a diagnosis<br>iearch and select a diagnosis<br>contact Name<br>Contact Info<br>Contact Info<br>Contact Info<br>Contact Info<br>Contact Info<br>Contact Info<br>Piece<br>ervicing Providers<br>Contact Name<br>Contact Info<br>Piece<br>ervice Details<br>strice Details<br>Select                                                                                                    | Addinisation Submits ion<br>Patient<br>Search Current Patients<br>Select a patient<br>Select a patient<br>Select a patient<br>Chrace to adiagnosis<br>Search and select a diagnosis<br>Contact Name Contact Info<br>Requesting Provider<br>Servicing Providers<br>Servicing Providers<br>Servicing Providers<br>Servicing Providers<br>Service Details<br>Service Details<br>Service Units Subset                                                                                                    | Referral & Authorizations / Search Reg | uests        |                   |                  |            |              |                  |               |
|----------------------------------------------------------------------------------------------------|----------------------------------------------------------------------------------------------------|----------------------------------------|--------------|-------------------|------------------|------------|--------------|------------------|---------------|
| atient ieach Current Patients ielect a patient ielect a patient ielect a p                                                                                                    | Parient Search Current Patients Search Current Patients Search and select a diagnosis  Charact and select a diagnosis  Centact Info  Requesting Provider Requesting Provider  Requesting Provider  Requesting Providers Servicing Providers Service Details Service Details Service Detail | Admission Subn                         | nissio       | on                |                  |            |              |                  |               |
| elect a patient  elect a patient  agnosis  elect a patient  agnosis  elect a degreesis  elect a degreesis  elect a degreesis  equesting Provider  equesting Provider  equesting Providers  elect a degreesis  elect a degreesis elect a degreesis  elect a degreesis  elect a degreesis elect a degreesis elect a degreesis elect a degreesis elect a degreesis elect a degreesis elec                                                                                                    | Search Current Patients Select a patient  Characters remaining: 228 / 2 Characters remaining: 228 / 2 Characters remaining: 22 | Patient                                |              |                   |                  |            |              |                  |               |
| elect a patient  agnosis isearch and select a diagnosis isearch and select a diagnosis  equesting Provider  requesting Provider  requesting Provider  revicing Providers  revicing Providers  revice Details  revice Details  revice Contact Name  Contact Name  Contact Info  Providers  revice Details  revice Details  revice Contact Name  Contact Info  Providers  revice Details  revice Contact Name  Contact Info  Providers  revice Details  revice Contact Name  Contact Info  Providers  revice Details  revice Contact Name  Contact Info  Providers  revice Details  revice Details  revice Contact Info  Providers  revice Details  revice Contact Name  Contact Info  Providers  revice Details  revice Contact Info  Providers  revice Contact Info  Providers  revice Contact Info  Revice Contact Info  Revic                                                                                                    | Selicit a patient  Characters remaining 201  Selicit a patient  Contact Info  Contact Info  Contact Info  Proce  Servicing Providers  Servicing Providers  Service Details  Service Details  Service Units  Select  Select  Select  Select  Select  Select  Contact Info  Proce  Contact Info  Proce  Contact Contact C                   | Search Current Patients                |              |                   |                  |            |              |                  |               |
| iagnosis<br>itearch and select a diagnosis<br>itearch and select a diagnosis<br>itearch and select a diagnosis<br>itearch and select a diagnosis<br>itearch and select a diagnosis<br>itearch and select a diagnosis<br>itearch and select a diagnosis<br>itearch and select a diagnosis<br>iteration providers<br>iteration providers<br>iteration provid                                                                                                    | Diagnosis 'Search and select a diagnosis 'Search and select a diagnosis  Certact Name  Contact Name  Contact Info  Contact Info  Contact Info  Contact Name  Contact Info  Contact Info  | Select a patient                       |              |                   | ۹                |            |              |                  |               |
| ever and select a diagnosis  equesting Provider  equesting Provider  equesting Provider  ervicing Providers  ervicing Providers  ervice Details  service Details  service Otation  ervice Details  service Units  *Level of Service  ervice Units  *Level of Service  ervice Units  ervice Units  *Level of Service  ervice Units  ervice Units  *Level of Service  ervice Units  ervice Units  ervice                                                                                                    | Search and select a diagnosis     Requesting Provider   Requesting Provider   Contact Name   Contact Info     Servicing Providers   Servicing Providers   Servicing Providers   Service Details   'Service   *Level of Service   Medical×   Select   Select   Selec                                                                                                    | Diagnosis                              |              |                   |                  |            |              |                  |               |
| equesting Provider   Requesting Provider   Contact Name   Contact Info                                                                                                    | Requesting Provider   Frequesting Provider   Contact Name   Contact Info   Contact Name   Contact Info   Contact Name   Contact Info   Phone   Servicing Providers   Contact Name   Contact Info   Phone   Service Details   Service   *Level of Service   Medical ×   Select   Select <tr< td=""><td>Search and select a diagnosis</td><td></td><td></td><td></td><td></td><td></td><td></td><td></td></tr<>                                                                                                    | Search and select a diagnosis          |              |                   |                  |            |              |                  |               |
| equesting Provider Contact Name Contact Info Contact Info                                                                                                    | Requesting Provider Contact Name Contact Info     Requesting Providers Contact Name Contact Info   Servicing Providers   Contact Name Contact Info   Service Details   *Service Details *Level of Service   Medical ×   *Service Details *Level of Service   Select   *Bedical × Select   Patient Status   Select Select   Select   *Service Units *Start Date   Conduct One   Conduction Remarks   Signed statement/claims × Characters remaining: 225 /2 Characters remaining: 225 /2 Characters remaining: 225 /2                                                                                                    |                                        |              |                   |                  |            |              |                  | Q             |
| Requesting Provider Contact Name Contact Info                                                                                                    | Requesting Provider Contact Name Contact Info   Servicing Providers Contact Name Contact Info   Servicing Providers Contact Name Contact Info   Service Details Service Patient Status   Service Details Select Select   Service Units *Start Date End Date   Service Units *Start Date End Date   Service Units *Start Date Contact Info   Select Select Contact Info   Year Oncode Code Select Contact Info   Characters remaining: 225 / 2 Characters remaining: 225 / 2                                                                                                    | Requesting Provider                    |              |                   |                  |            |              |                  |               |
| Image: Select   Select   Select <td>Servicing Providers   Servicing Providers Service Details Service Details Service Details Service  Medical × Select Select Select Select Select Select Select Select Select Cervice Units Start Date Detail Detail Detail Detail Detail Detail Service Vertice Cervice Code Cervice Code Cervice Cervice C</td> <td>Requesting Provider</td> <td></td> <td>Contact Name</td> <td></td> <td></td> <td></td> <td>Contact Info</td> <td></td> | Servicing Providers   Servicing Providers Service Details Service Details Service Details Service  Medical × Select Select Select Select Select Select Select Select Select Cervice Units Start Date Detail Detail Detail Detail Detail Detail Service Vertice Cervice Code Cervice Code Cervice Cervice C                                                         | Requesting Provider                    |              | Contact Name      |                  |            |              | Contact Info     |               |
| ervicing Providers  Servicing Providers  Contact Name Contact Info  Prom  ervice Details  Service  Medical ×  Select  Select  Select  Select  Select  Select  Select  Select  Select  Comparison  Comparison  C                                                                                                    | Servicing Providers  Servicing Providers  Contact Name Contact Info  Prime  Service Details  Service Details  Service Details  Service Details  Service Details  Select Select Select Select Select Select Select Select Contact Name Contact Info  Prime  Contact Info  Prime Contact Info  Prime Contact Info  Prime Contact Info  Prime Contact Info  Prime Contact Info  Prime Contact Info  Prime Contact Info  Prime Contact Info  Prime Contact Info  Prime Contact Info  Prime Contact Info  Prime Contact Info  Prime Contact Info Prime Contact Info Contact Info Contact Info                         |                                        | Q            |                   |                  |            |              |                  | Phone         |
| ervicing Providers Contact Info  Contact Info  Contact Info  Contact Info  Contact Info  Contact Info  Contact Info  Contact Info  Providers  Contact Info  Providers  Providers  Providers  Providers  Providers  Providers  Providers  Providers  Providers  Providers  Providers  Providers  Providers  Providers Providers  Providers  P                                                                                                    | Servicing Providers  Servicing Providers  Contact Name Contact Info  Contact Info  Contact Info  Prome  Service Details  Service Details  Service Details  Service Details  Select Select Select Select Select Select Select Select Ce  Ce  Ce  Ce  Ce  Ce  Ce  Ce  Ce                                                                                                    |                                        |              |                   |                  |            |              |                  |               |
| iervicing Providers Contact Name Contact Info  Contact Name Contact Info  Contact Name Contact Name Contact Info  Contact Name Contact Name Contact                                                                                                    | Service Contact Name Contact Info     Image: Contact Name Contact Info   Service Details   Service Details   Service Details   Service Details   Service Details   Service Name   Medical X   Select   Select   Service Units   *Start Date   Days*   08/25/2023   08/25/2023   08/25/2023   08/26/2023   Characters remaining: 225 /2 Characters remaining: 225 /2 Characters remaining: 225 /2 Characters remaining: 225 /2 Characters remaining: 225 /2 Characters remaining: 225 /2 Characters remaining: 225 /2                                                                                                    | Servicing Providers                    |              |                   |                  |            |              |                  |               |
| ervice Details                                                                                                    | Service *Level of Service   Medical X Seloct   ksg Home Residential Status Admission Source   Patient Status   Seloct   Seloct  <                                                                                                    | Servicing Providers                    | Contact Name | Contact Name      |                  |            | Contact Info |                  |               |
| ervice Details Service *Level of Service Medical ×  get Generaters remaining: 228 / Inical Documentation                                                                                                    | Service Details  Service Details  Service   Medical ×  Select  Medical ×  Select  Select  Select  Select  Select  Select  Select  Select  Cencedure Code  Cencedure Code  Cencedure                            |                                        | Q            |                   |                  |            |              |                  | Phone         |
| Service *Level of Service Medical ×  Select  g Home Residential Status Admission Source Patient Status Select Service Units *Start Date End Date  equested Procedures scedure Code  cditional Information Remarks Signed statement/claims ×  Characters remaining: 225/                                                                                                    | Service *Level of Service<br>Medical × • Select • Patient Status<br>Select • Select • • Select • • Select • • Select • • Select • • Select • • • • • • • • • • • • • • • • • •                                                                                                    | Service Details                        |              |                   |                  |            |              |                  |               |
| Medical ×  Select  Patient Status  Admission Source Patient Status  Select Select Select Select Select Select Select Select Select Catabase of Information Selease of Information Selease of Informatio                                                                                                    | Medical X Select   ksg Home Residential Status Admission Source   Patient Status   Select   Select   Characters remaining: 225 /2   Characters remaining: 225 /2   Characters remaining: 225 /2                                                                                                    | Service                                |              | *Level of Service | э                |            |              |                  |               |
| ag Home Residential Status Admission Source Patient Status Select Select Select Select Select Select Select Caracters remaining: 225 / Linical Documentation                                                                                                    | Admission Source Patient Status   Select Select   *Service Units *Start Date   Days* 08/25/2023   08/25/2023 08/26/2023                                                                                                    | Medical×                               | Select       | Select            |                  |            |              |                  |               |
| Select  Select  Select  Select  Select  Select  Select  Select  Select  Select  Select  Select  Characters remaining: 225 /  Inical Documentation                                                                                                    | Select  Select  Select  Select  Select  Select  Select  Select  Select  Select  Select  Select  Select  Select  Select  Characters remaining: 225 /2 Characters remaining: 225 /2 Characters remaining: 225                                              | sg Home Residential Status             |              | Admission Sourc   | Admission Source |            |              | Patient Status   |               |
| Service Units *Start Date End Date          Days*       08/25/2023       Image: Contract of the contract of the contra                                                                                                    | *Service Units *Start Date End Date          Days*       08/25/2023       08/26/2023       0         Requested Procedures       08/25/2023       0       0         Additional Information       Remarks       c         Signed statement/claims ×       •       Characters remaining: 225 / 2         Zilinical Documentation       Characters remaining: 225 / 2                                                                                                    | Select 👻 Select                        |              |                   |                  |            | •            | Select           | ,             |
| Days*       08/25/2023       Image: Constraint of the second of the second of t                                                                                                    | Days* 08/25/2023     Requested Procedures     Procedure Code     Characters remaining: 225 / 2   Characters remaining: 225 / 2 Characters remaining: 225 / 2                                                                                                    | Service Units                          | *Start Da    | ate               |                  | End Date   |              |                  |               |
| equested Procedures ocedure Code                                                                                                    | Requested Procedures                                                                                                    | Days▼                                  | 08/25/2      | 023               | 曲                | 08/26/2023 |              | Ē                |               |
| dditional Information Remarks Signed statement/claims × Characters remaining: 225 / Linical Documentation                                                                                                    | Additional Information                                                                                                    |                                        |              |                   |                  |            |              |                  |               |
| dditional Information<br>Release of Information<br>Signed statement/claims × •<br>Characters remaining: 225 /                                                                                                    | Additional Information  'Release of Information  'Release of Information  'Release of Information  'Characters remaining: 225 / 2  Characters remaining: 225 / 2  Characters remaining: 22 | Procedure Code                         |              |                   |                  |            |              |                  |               |
| dditional Information<br>Release of Information Remarks<br>Signed statement/claims × •<br>Inical Documentation                                                                                                    | Additional Information  *Release of Information  Remarks  Signed statement/claims ×  Characters remaining: 225 / 2  Characters remaining: 225 / 2  Characte |                                        |              |                   |                  |            |              |                  | 0             |
| dditional Information Release of Information Signed statement/claims×  Characters remaining: 225 / Inical Documentation                                                                                                    | Additional Information  *Release of Information  Signed statement/claims ×  Characters remaining: 225 / 2  Characters remaining: 225 / 2  Characters remain |                                        |              |                   |                  |            |              |                  | 4             |
| Release of Information Remarks Signed statement/claims ×  Characters remaining: 225 /. Iinical Documentation                                                                                                    | Remarks Signed statement/claims ×  Characters remaining: 225 / 2 Characters remaining: 225 / 2   | Additional Information                 |              |                   |                  |            |              |                  |               |
| Signed statement/claims ×   Characters remaining: 225 /                                                                                                    | Signed statement/claims ×   Characters remaining: 225 / 2 Characters remaining: 225 / 2 Characte | Release of Information                 |              |                   |                  | Remarks    |              |                  |               |
| Characters remaining: 225 /                                                                                                    | Characters remaining: 225 / 2                                                                                                    | Signed statement/claims $\times$       |              |                   | •                |            |              |                  |               |
| linical Documentation                                                                                                    | Clinical Documentation  + ADD ATTACHMENT                                                                                                    |                                        |              |                   |                  |            |              | Characters remai | ning: 225 / 2 |
|                                                                                                    | + ADD ATTACHMENT                                                                                                    | Clinical Documentation                 |              |                   |                  |            |              |                  |               |
|                                                                                                    |                                                                                                    |                                        |              |                   |                  |            |              |                  |               |
| + ADD ATTACHMENT                                                                                                    |                                                                                                    | + ADD ATTACHMENT                       |              |                   |                  |            |              |                  |               |

For more information, visit https://hphcproviders.healthtrioconnect.com/